### FPWIN PRO 7 de Fonksiyon Blok Oluşturma

#### 1)Programı açtıktan sonra sol tarafta bulunan menüden 'POUs' ikonu üstüne sağ tık yaparak New POU seçilir.

| : 🗞 冬 🛈                                            | 19 🧼                             | CI        | ass | ldentif  | ïer       |         |         |         | Туре  |         |         | nitial | Co    | mment |     |
|----------------------------------------------------|----------------------------------|-----------|-----|----------|-----------|---------|---------|---------|-------|---------|---------|--------|-------|-------|-----|
| "Project [Un<br>Broject [Un<br>PLC (FP<br>Librarie | titled]<br>-X 32k C30T/P,C6<br>s | 0 V/<br>< | AR  |          |           |         |         |         |       |         |         |        |       |       |     |
| DUTs                                               | variables                        | 1         |     | <br><br> | · · · · · | · · · · | · · · · | · · · · | · · · | · · · · | · · · · | · · ·  | · · · | · · · | · · |
|                                                    | New POU                          |           |     |          |           |         |         |         |       |         |         |        |       |       |     |
| 7                                                  | Check Ctr                        | I+Shift+C |     |          |           |         |         |         |       |         |         |        |       |       |     |
|                                                    | Library                          | · ·       |     |          |           |         | · · ·   | · · ·   |       |         | · · ·   |        |       |       | · · |
| ×                                                  | Cut                              | Ctrl+X    |     |          |           |         |         |         |       |         |         |        |       |       |     |
|                                                    | Сору                             | Ctrl+C    |     |          |           |         | · · ·   |         |       |         | · · ·   |        |       |       | · · |
| C .                                                | Paste                            | Ctrl+V    |     |          |           |         |         |         |       |         |         |        |       |       |     |
| ×                                                  | Delete                           | Del       |     |          |           |         |         |         |       |         |         |        |       |       |     |
| <i>d</i> H                                         | Find                             | Ctrl+F    |     |          |           |         |         |         |       |         |         |        |       |       |     |
|                                                    | Replace                          | Ctrl+H    |     |          |           |         |         |         |       |         |         |        |       |       |     |
|                                                    | Import object.                   |           |     |          |           |         |         |         |       |         |         |        |       |       |     |
| ũ.                                                 | Export object                    | •         |     |          |           |         |         |         |       |         |         |        |       |       |     |
| 4                                                  | Print                            |           |     |          |           |         |         |         |       |         |         |        |       |       |     |
|                                                    | Print preview                    |           |     |          |           |         |         |         |       |         |         |        |       |       |     |
| 1                                                  | Collapse                         |           |     |          |           |         |         |         |       |         |         |        |       |       |     |
|                                                    | Display                          | •         |     |          |           |         |         |         |       |         |         |        |       |       |     |
|                                                    | Sorting criteria                 |           |     |          |           |         |         |         |       |         |         |        |       |       |     |
|                                                    | Properties                       | Alt+Enter |     |          |           |         |         |         |       |         |         |        |       |       |     |

2)Karşımıza böyle bir ekran çıkacaktır.Bizim burada 'yıldız\_ucgen' olarak tanımladığımız kısma fonksiyonunuzun ismini verebilirsiniz.Type kısmından ise FB seçilerek devam edilir.Kullandığımız programlama dilini 'Language' kısmından seçebiliriz. Oluşturulacak fonksiyon blokta en altta seçili EN-ENO uçlarının olup olmayacağı seçilebilir.

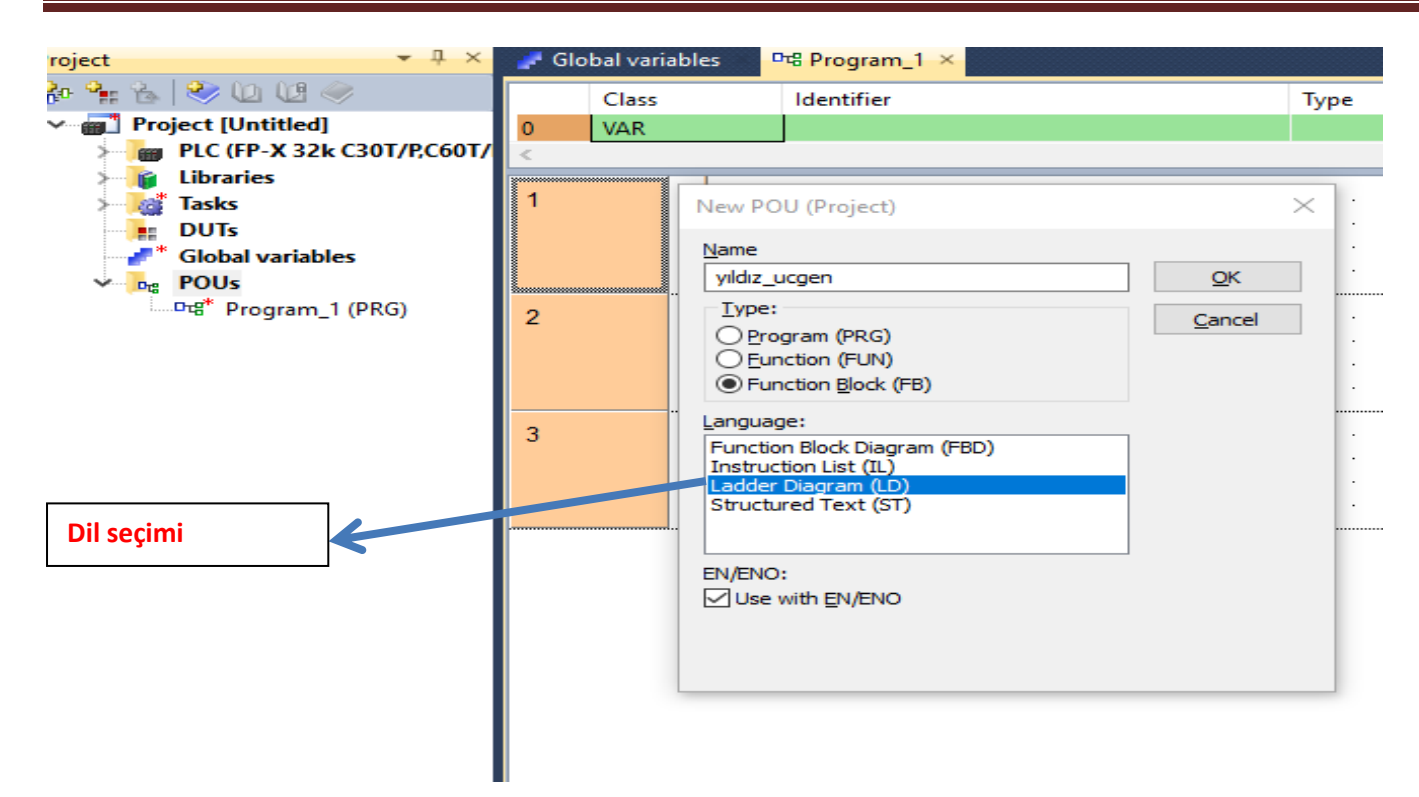

3)Yaptığımız ayarlamalardan sonra fonksiyon bloğunun proje sayfası açılır.

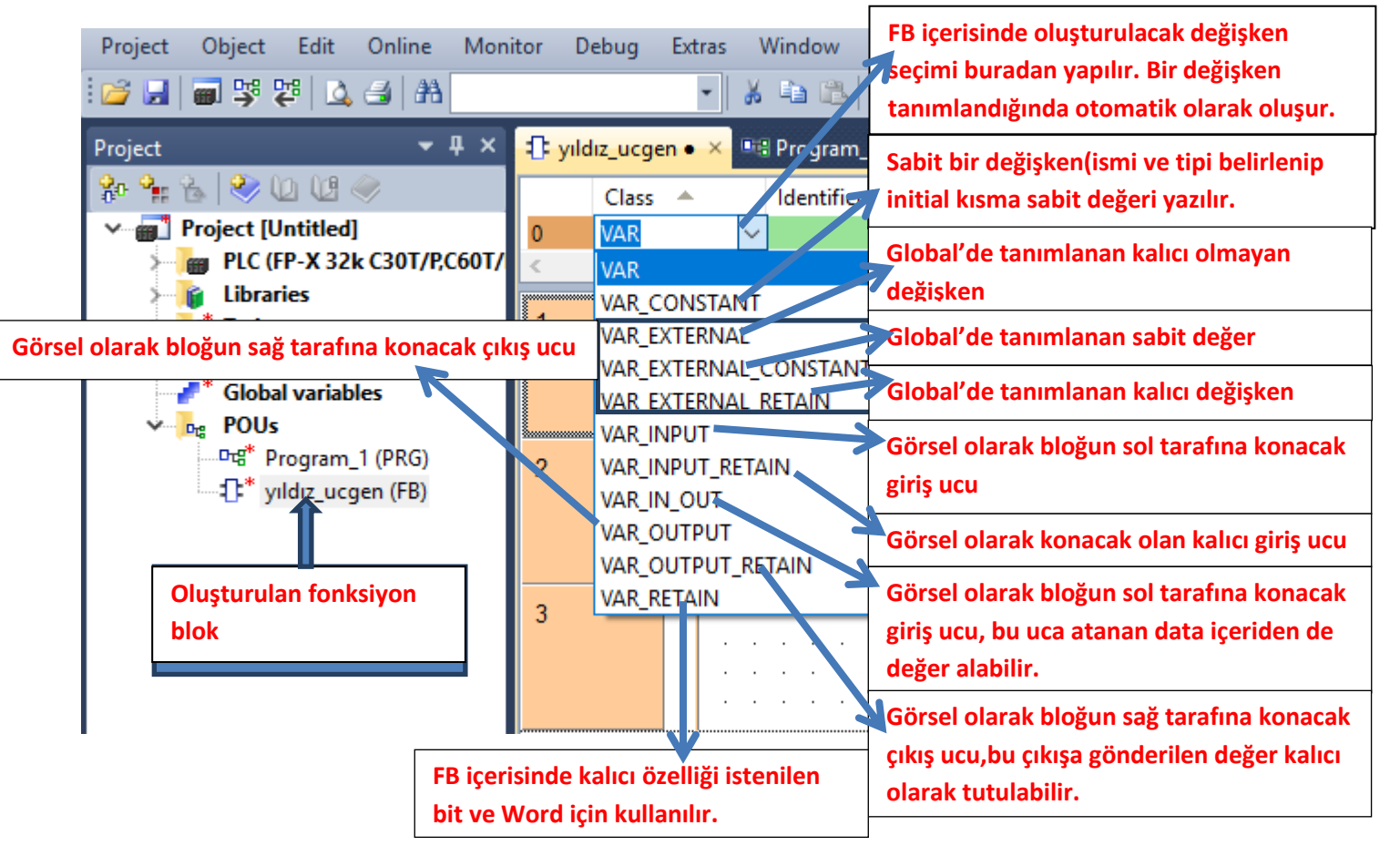

4)FB de kullanılacak değişken tipleri seçilir.

Oluşturulacak fonksiyon bloğunda kullanılacak değişken tipleri tek tek seçilmelidir.

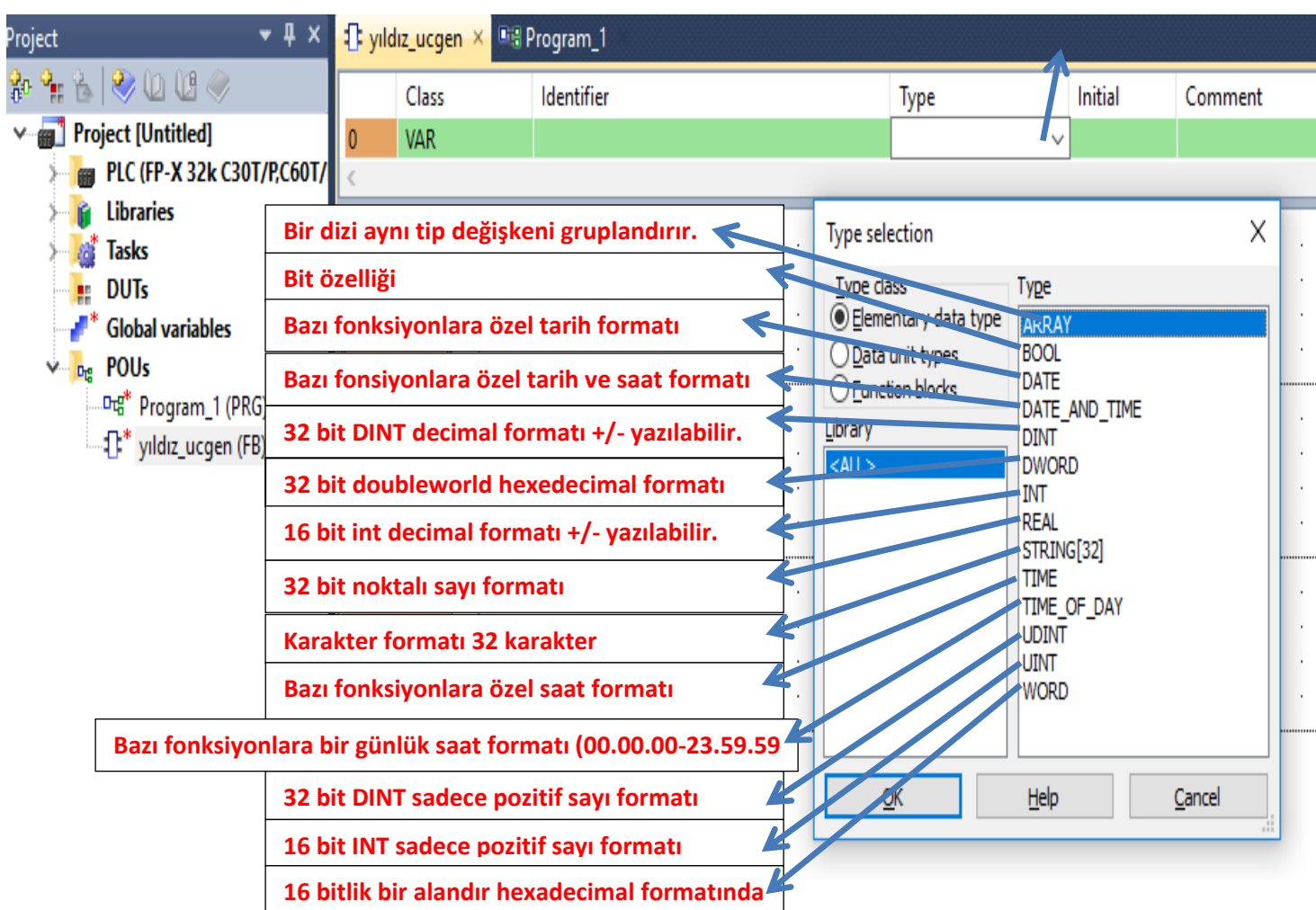

5)FB blok oluşturulama<del>ya başıanır.</del>

| 🕂 yıld | dız_ucgen • 🔀 🛙                                                 | 🖫 Program_1 🗕                                                                                                    |                                                                                                    |                                                                                                    |                                                                                                    |
|--------|-----------------------------------------------------------------|----------------------------------------------------------------------------------------------------|----------------------------------------------------------------------------------------------------|----------------------------------------------------------------------------------------------------|----------------------------------------------------------------------------------------------------|
|        | Class                                                           | ldentifier                                                                                                    | Туре                                                                                                    | Initial                                                                                                    | Comment                                                                                                    |
| 0      | VAR_INPUT                                                       | start                                                                                                    | BOOL                                                                                                    | FALSE                                                                                                    |                                                                                                    |
| 1      | VAR_INPUT                                                       | zaman                                                                                                    | INT                                                                                                    | 0                                                                                                    |                                                                                                    |
| 2      | VAR_OUTPUT                                                      | motor                                                                                                    | BOOL                                                                                                    | FALSE                                                                                                    |                                                                                                    |
| 3      | VAR_OUTPUT                                                      | yıldız                                                                                                    | BOOL                                                                                                    | FALSE                                                                                                    |                                                                                                    |
| 4      | VAR_OUTPUT                                                      | üçgen                                                                                                    | BOOL                                                                                                    | FALSE                                                                                                    |                                                                                                    |
| 5      | VAR                                                             |                                                                                                    |                                                                                                    |                                                                                                    |                                                                                                    |
| <      |                                                                 |                                                                                                    |                                                                                                    |                                                                                                    |                                                                                                    |
| 1 2 3  |                                                                 | FB blok oluşturulmaya b<br>tanımlı bit ve Wordleri                                                                                             | aşlandığında<br>kullanabilliriz.                                                                                                    | önceden                                                                                                    |                                                                                                    |
|        | - C yrll<br>0<br>1<br>2<br>3<br>4<br>5<br><<br>1<br>2<br>3<br>3 | Class         0       VAR_INPUT         1       VAR_OUTPUT         3       VAR_OUTPUT         4       VAR_OUTPUT         5       VAR         < | Image: synthesize in the synthesize in the synthesize | Image: syndic_ucgen • ×       Image: syndic_ucgen • ×       Image: syndic_ucgen • × <th>Image: Second state of the state of the</th> | Image: Second state of the state of the |

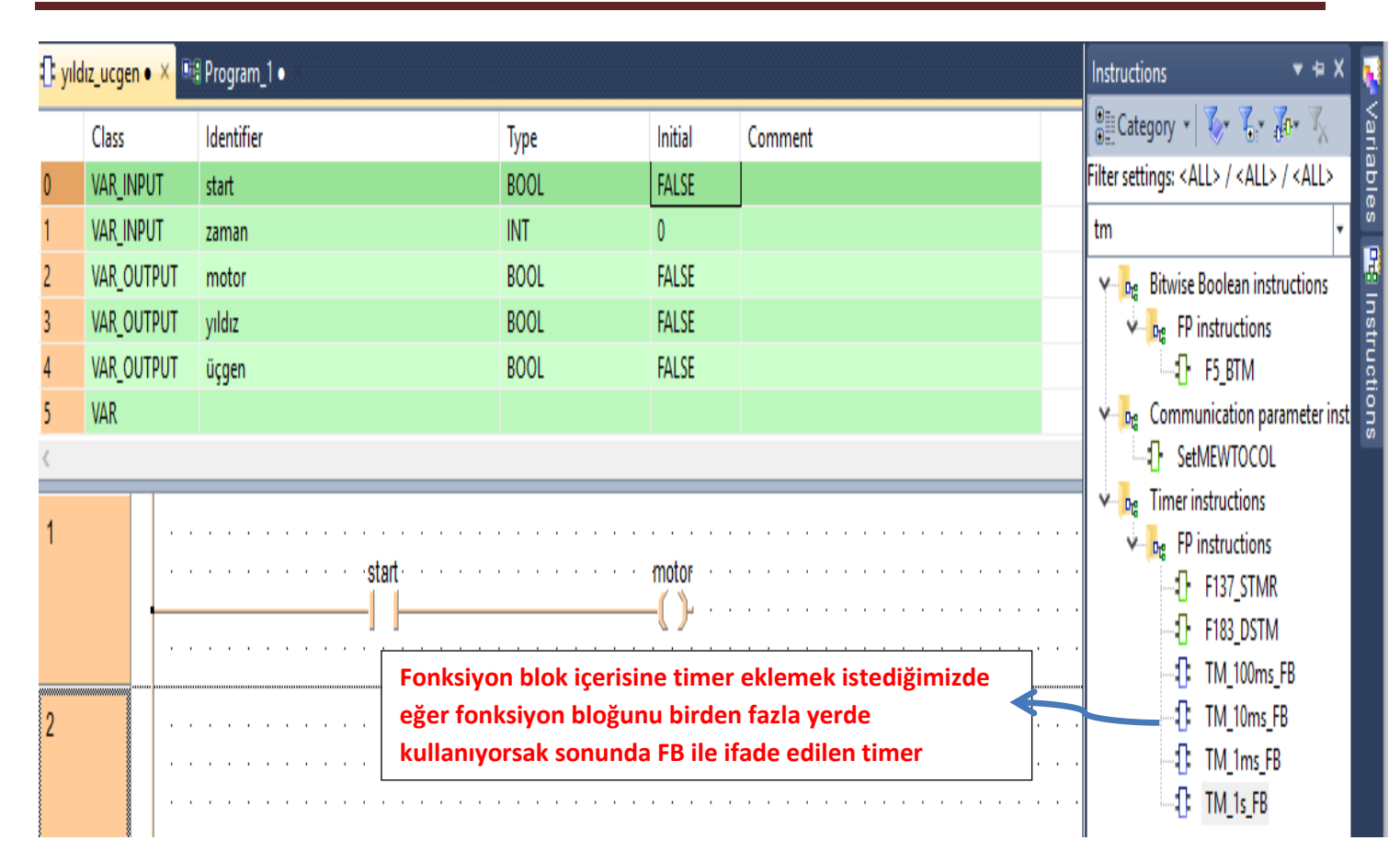

- Fonksiyon bloğunu birden fazla kullanacaksak bit ve Word isimlerini dahili olarak kullanmamalıyız.
- Örn: R0 yerine start,DT yerine deger gibi.

| 🚺 TI                  | M_1s_FB 🚦 y                                                         | <mark>ildız_ucgen • 🔀 📲 Program_</mark>                        | 1•                                                                           |                                         |                                                                                                    |                                       |
|-----------------------|---------------------------------------------------------------------|----------------------------------------------------------------|------------------------------------------------------------------------------|-----------------------------------------|----------------------------------------------------------------------------------------------------|---------------------------------------|
| 1<br>2<br>3<br>4<br>5 | Class<br>VAR_INPUT<br>VAR_OUTPUT<br>VAR_OUTPUT<br>VAR_OUTPUT<br>VAR | Identifier<br>zaman<br>motor<br>yıldız<br>üçgen<br>tm1         | Type<br>INT<br>BOOL<br>BOOL<br>BOOL<br>TM_1s_FB                              | Initial<br>0<br>FALSE<br>FALSE<br>FALSE | Comment                                                                                                    |                                       |
| <br>  i<br>  \<br>    | Fimer I fon<br>sim kısmın<br>ve herhang                             | siyon blok içerisine<br>na tm1 yazıp Enter<br>i bişey yapmadan | e aldığımızda bir isim ve<br>a basıldığında üstteki po<br>OK tuşuna basınız. | rmemiz ge<br>encere açıl                | Ir                                                                                                    | · · · · · · · · · · · · · · · · · · · |
| 3                     |                                                                     |                                                                |                                                                              | · · · · · · · · · · · · · · · · · · ·   | Location <header<br>TM_1s_FB<br/>start T<br/>SV EV<br/>Location <header<br>Class VAR<br/>Identifier tm_1<br/>Type TM_1s_<br/>Initial<br/>Commer<br/>Deactivat</header<br></header<br> | r> yıldız_ucgen V<br>B V              |
|                       |                                                                     |                                                                |                                                                              |                                         | OK                                                                                                    | Cancel                                |

| 🚄   A   | <b>P</b>                                                                  | *                       | 🔏 🗈 🖺        | 90       | 🎽 📅 😽 | 9 🖶       | ₽₽     | -2 🗶    | 🕑 8    | B 🕃 | 1     | ÷ e            | - <u>-</u> | P   | <u>Ω</u> | (ه)  | MAR 🁌 |
|---------|---------------------------------------------------------------------------|-------------------------|--------------|----------|-------|-----------|--------|---------|--------|-----|-------|----------------|------------|-----|----------|------|-------|
|         | - 4 × 🚯 T                                                                 | M_1s_FB 🗧               | yıldız_ucgen | × 📲 Prog | gra   | nnile all | (Ctrla | Shift+/ | 0      |     |       |                |            |     |          |      |       |
|         | 🖓 Compile/c                                                               | heck messages           |              |          | -     |           | $\sim$ | Тур     | e      |     |       | Initial        |            | C   | omn      | nent |       |
|         | <totors e="" upt=""></totors>                                             |                         |              |          | _     |           |        | BO      | OL     |     |       | FALSE          |            |     |          |      |       |
| : C301  | <interrupt 5=""></interrupt>                                              |                         |              |          |       |           | ^      | INT     |        |     |       | 0              |            |     |          |      |       |
|         | <interrupt 7=""></interrupt>                                              |                         |              |          |       |           |        | BO      | OL     |     |       | FALSE          |            |     |          |      |       |
|         | <pre><periodic (p<="" 1="" <program="" interr="" pre=""></periodic></pre> | upt><br>RG, LD)>        |              |          |       |           |        | BO      | OL     |     |       | FALSE          |            |     |          |      |       |
|         | <pre><program_1: h<="" pre=""></program_1:></pre>                         | eader>                  |              |          |       |           |        | BO      | OL     |     |       | FALSE          |            |     |          |      |       |
| es      | <pre><program_1: <rom="" b="" downlog<="" pre=""></program_1:></pre>      | ody><br>ad Program code | (21 steps)>  |          |       |           | _ 1    | TM      | _1s_FB |     |       |                |            |     |          |      |       |
| 1 (0.00 | 0 errors                                                                  |                         | (            |          |       | _         |        |         |        |     |       |                |            |     |          |      |       |
| I (PRC  | 0 warnings                                                                |                         |              |          |       | _         | ~      |         |        |     |       |                |            |     |          |      |       |
| en (FE  | <                                                                         |                         |              |          |       | >         |        |         |        |     |       | motor          |            |     |          |      |       |
|         | Minimize dialo                                                            | og after display        |              |          |       |           |        |         |        |     |       | - <b>í</b> `}- |            |     |          |      |       |
|         | Show                                                                      | -> Error                | -> Warning   | Cance    |       | Close     |        |         |        |     |       |                |            |     |          |      |       |
| L       |                                                                           |                         |              |          |       |           | :      |         |        |     |       |                | •          | • • | •        |      | • •   |
|         |                                                                           |                         |              |          |       |           | •      | · · ·tr | n-1-   |     |       |                |            | • • | •        |      | • •   |
|         |                                                                           |                         |              |          |       |           | ÷      | start   | 15_FD  |     |       |                |            |     |          |      |       |
|         |                                                                           |                         |              |          |       | zama      | an —   | - SV    | ΕV     |     | CIKIS |                |            |     |          |      |       |
|         |                                                                           |                         |              |          |       |           | · · ·  |         |        |     |       |                |            |     |          |      |       |
|         |                                                                           |                         |              |          |       |           |        |         | · ·    |     |       |                |            | · · | •        |      | · ·   |
|         |                                                                           |                         |              |          |       |           | • •    |         | • •    |     | •     |                | •          | • • | •        |      | • •   |
|         | 2                                                                         |                         |              |          |       |           |        |         |        |     |       |                |            |     |          |      |       |
|         | 2                                                                         |                         | motor        | cikis    |       | vildiz    |        |         |        |     |       |                |            |     |          |      |       |
|         |                                                                           |                         |              | -1/      |       | -()-      |        |         |        |     |       |                |            |     |          |      |       |
|         |                                                                           |                         |              |          |       |           |        |         |        |     |       |                |            | · · |          |      | · ·   |
|         |                                                                           |                         |              |          |       |           | • •    |         | • •    |     |       |                | •          | • • |          |      | • •   |
|         | 3                                                                         |                         | · motor ·    | cikis    |       | ücaen     |        |         |        |     |       |                |            |     |          |      |       |
|         |                                                                           |                         |              |          |       |           |        |         |        |     |       |                |            |     |          |      |       |
|         |                                                                           |                         |              |          |       |           |        |         |        |     |       |                |            |     |          |      |       |
|         | 8                                                                         | 8 1                     |              |          |       |           |        |         |        |     |       |                |            |     |          |      |       |

FB içerisine program yazıldıktan sonra compile(derleme) işlemi yapılır.Herhangi bir 1. hata bulunmuyor ise kapatıp proje sayfasına geçebiliriz.

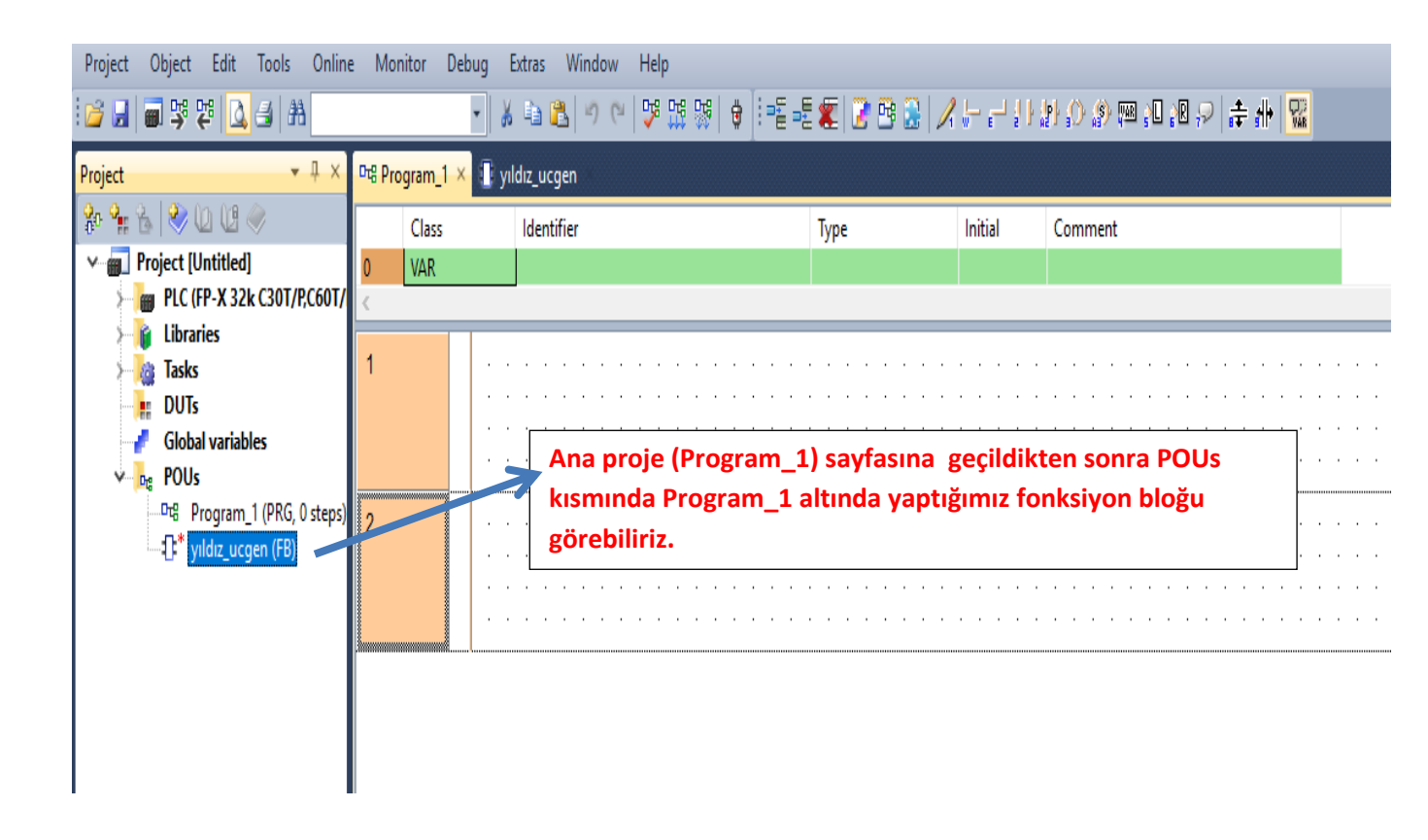

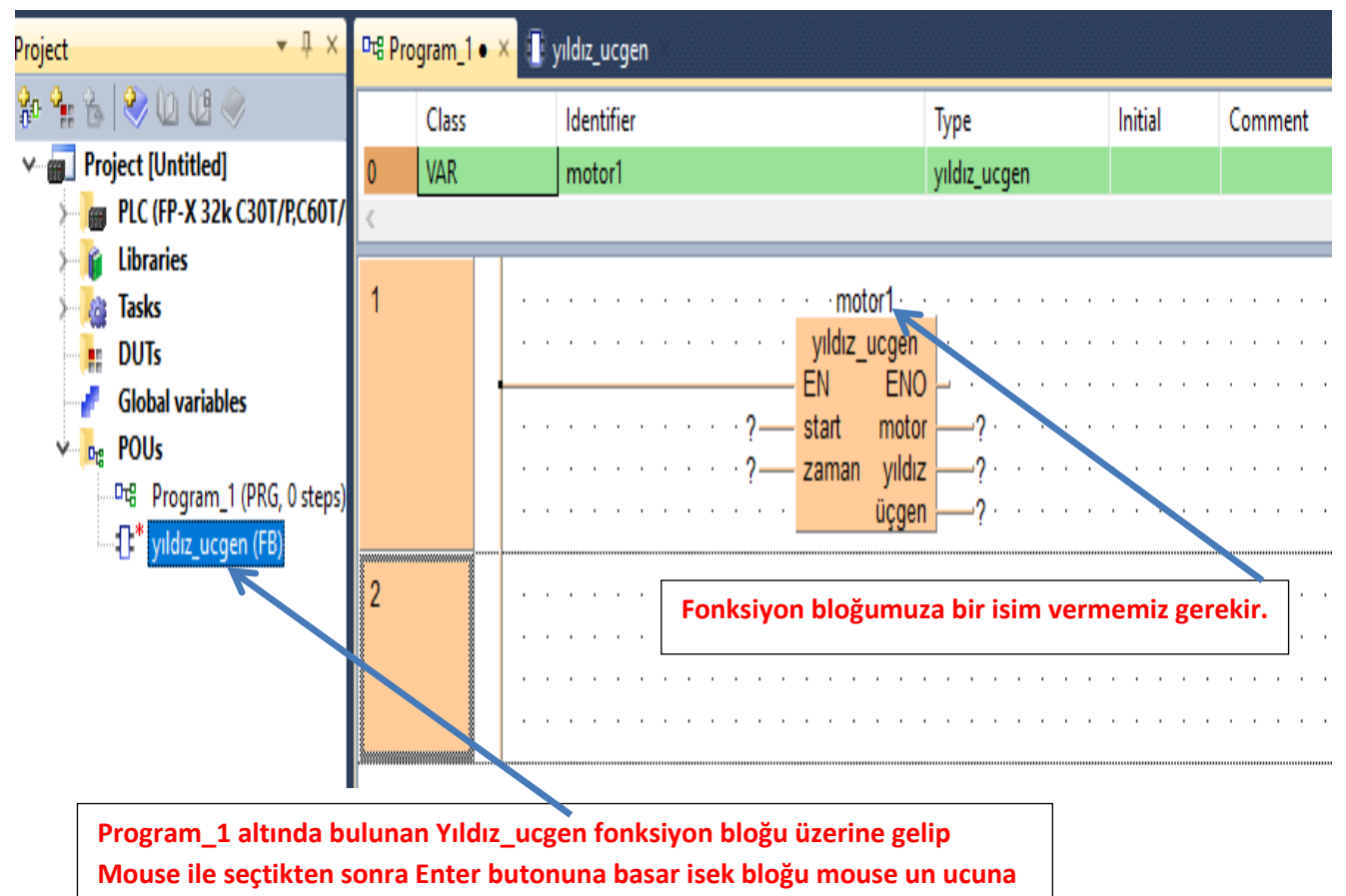

almış oluruz.Böylelikle program üzerinde herhangi bir noktaya bırakabiliriz.

| Project 👻 🕈 🗙                                                | 🛃 Glo             | bal variables                                                                                                   | 마명 Program_1                             | × 🕕 yıldız_u                             | cgen                 |              |   |         |         |
|--------------------------------------------------------------|-------------------|----------------------------------------------------------------------------------------------------|------------------------------------------|------------------------------------------|----------------------|--------------|---|---------|---------|
| 🍄 🐂 🗞 💝 🔟 년 🧼                                                |                   | Class                                                                                                    | Identifier                               |                                          |                      | Туре         |   | Initial | Comment |
| Project [Untitled]                                           | 0                 | VAR                                                                                                    | motor1                                   |                                          |                      | yıldız_ucgen | n |         |         |
| > PLC (FP-X 32k C30T/P,C60T/                                 | 1                 | VAR                                                                                                    |                                          |                                          |                      |              |   |         |         |
| > 👔 Libraries                                                | <                 |                                                                                                    |                                          |                                          |                      |              |   |         |         |
| > light Tasks                                                | 4                 |                                                                                                    |                                          |                                          | materi               |              |   |         |         |
| DUIS                                                         | 1                 |                                                                                                    |                                          |                                          |                      |              |   |         |         |
| Global variables                                             |                   |                                                                                                    |                                          |                                          | - EN EN              |              |   |         |         |
| Program 1 (PPG 29 steps)                                     |                   |                                                                                                    |                                          | · · · · basla —                          | - start moto         | r YO ·       |   |         |         |
| vildiz ucgen (FB 22 steps                                    |                   |                                                                                                    |                                          | · · · · 5—                               | – zaman yıldı        | zY1 ·        |   |         |         |
| y i yndiz_degen (i b, ze steps                               |                   |                                                                                                    |                                          |                                          | üçge                 | n Y2 ·       |   |         |         |
|                                                              | 2                 |                                                                                                    |                                          |                                          |                      |              |   |         |         |
|                                                              | 2                 | 💝 Compile/                                                                                                    | heck messages                            |                                          | _                    | □ X          |   |         |         |
|                                                              |                   | · · · ·                                                                                                    |                                          |                                          |                      |              |   |         |         |
|                                                              |                   | <yildiz_ucgen< th=""><th>Header&gt;</th><th></th><th></th><th>^</th><th></th><th></th><th></th></yildiz_ucgen<> | Header>                                  |                                          |                      | ^            |   |         |         |
|                                                              | 2                 | Warning in NV                                                                                                   | 000y><br>'1: Warning: 'R0' i             | s an explicit user                       | address. It is recom | mended to    |   |         |         |
|                                                              | 3                 | Warning in NW                                                                                                   | 1: Warning: 'Y0' is                      | an explicit user                         | address. It is recom | mended to    |   |         |         |
|                                                              |                   | Warning in NW                                                                                                   | 1: Warning: Y1 i:<br>1: Warning: 'Y2' i: | an explicit user a<br>an explicit user a | address. It is recom | mended to    |   |         |         |
|                                                              |                   | <yildiz_ucgen< th=""><th>Body&gt;</th><th></th><th></th><th></th><th></th><th></th><th></th></yildiz_ucgen<>    | Body>                                    |                                          |                      |              |   |         |         |
|                                                              |                   | 0 errors                                                                                                    | ad Program code                          | (74 steps)>                              |                      |              |   |         |         |
|                                                              |                   | 4 warnings                                                                                                    |                                          |                                          |                      | <b>v</b>     |   |         |         |
|                                                              |                   | <                                                                                                    |                                          |                                          |                      | >            |   |         |         |
|                                                              |                   | Minimize dia                                                                                                    | og after display                         |                                          |                      |              |   |         |         |
|                                                              |                   | Show                                                                                                    | -> Error                                 | -> Warning                               | Cancel               | Close        |   |         |         |
|                                                              | l l               |                                                                                                    |                                          |                                          |                      |              | 1 |         |         |
| Fonksiyon bloğun giriş ve çık<br>tanımladıktan sonra compile | uş adr<br>e işler | eslerini<br>ni yapılma                                                                                          | ılı.                                     |                                          |                      |              |   |         |         |
| Compile işlemi yapıldıktan so                                | onra k            | oir sorun y                                                                                                    | oksa prog                                | ramı plc yı                              | e yükleyebil         | riz.         |   |         |         |

| 🞽 🛃 🗃 👺 👯 🛕 🛃 🛤                                                              |                      | -   % 🗈 🖺 🔊 (*   🏂               | 11 11 11 11 11 11 11 11 11 11 11 11 11 | 8 🔒 📝 🗁 🖓 II i               | H () () 💷 () 🖓 () 🛊         | ╬ |
|------------------------------------------------------------------------------|----------------------|----------------------------------|----------------------------------------|------------------------------|-----------------------------|---|
| 학 책  💩 戦 🔍 🖬 🗔 😓 🔅 🗄 🖌                                                       | <del>)</del> 월 컵 월 월 | III +RUN                         |                                        |                              |                             |   |
| Project 👻 🖣 🗙                                                                | 🛃 Global variabl     | es 🛛 🖳 🕂 es 🖓 Program_1 🗙 🕕 yıld | lız_ucgen <b>1.adım</b>                |                              |                             |   |
| ♣ ♣ ♦ ♥ D U ♥ ✓ ■ Project [Untitled]                                         | Class<br>0 VAR       | Identifier<br>motor1             | Type<br>yıldız_ucgen                   | Initial                      | Comment                     |   |
| > # PLC (FP-X 32k C301/P,C601/<br>> # Libraries<br>> & Tasks                 | 1 VAR                |                                  |                                        |                              |                             |   |
| - ↓ DUTs<br>- ✔ Global variables<br>✓ - ┏ POUs (51 steps)                    | 1                    |                                  | vildiz_ucgen                           | · · · · · · · · · ·          | · · · · · · · · · · · · · · | • |
| >_□ਾਰ <sup>#</sup> Program_1 (PRG, 29 steps<br>>① yıldız_ucgen (FB, 22 steps |                      |                                  | 5 - zaman yıldız<br>üçgen - Y2         | · · · · · · · · · ·          | · · · · · · · · · · · · · · |   |
|                                                                              | 2                    |                                  | Compile project?                       |                              | ×                           | ] |
|                                                                              |                      | · · · · · · · · · · · ·          | Data                                   | a for the current project is | out of date.                |   |
|                                                                              | 3                    | · · · · · · · · · · · · ·        | Compile all                            | Compile incrementally.       | Cancel                      |   |
|                                                                              |                      |                                  |                                        |                              |                             | Ļ |

Compile all diyerek devem edelim.

Böylece programımız PLC ye yüklenmiş oldu.

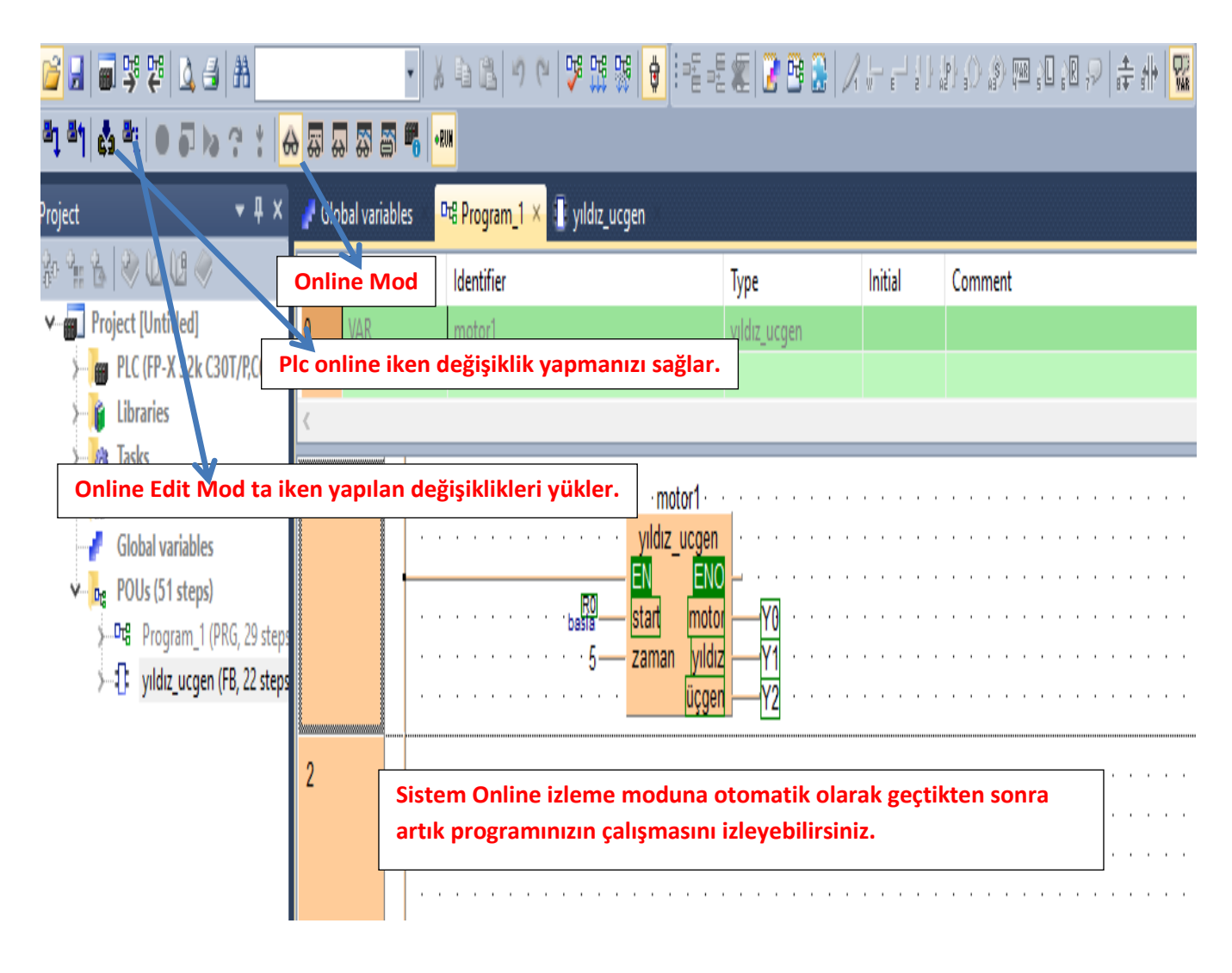

| Project Object Edit Tools Onlin         | e Monitor Debug    | Extras Window Help                           |                                  |         |                         |
|-----------------------------------------|--------------------|----------------------------------------------|----------------------------------|---------|-------------------------|
| 🐸 🛃 🗐 🥦 🛱 🕼 🖴 🕅                         | - 3                | ( 🗅 🖺 🔊 (*   🍄 👯 💖   🛊 ] !=                  | E -E 🗶 📝 🖻 🔒 📈                   | ° ⊨     | ) () () 📾 11 18 🗠 👎 🕂 🌌 |
| Project 🗸 🕈 🗙                           | 🧨 Global variables | <mark>ካቼ Program_1 • 🗙 🗍</mark> yıldız_ucgen |                                  |         |                         |
| 🏶 🐏 🐍   🧇 🛈 🗷 🧼                         | Class              | ldentifier                                   | Туре                             | Initial | Comment                 |
| ∽ 🚛 Project [Untitled]                  | 0 VAR              | motor1                                       | yıldız_ucgen                     |         |                         |
| PLC (FP-X 32k C30T/P,C60T/              | 1 VAR              | motor2                                       | yıldız_ucgen                     |         |                         |
| Tasks                                   | <                  |                                              |                                  |         |                         |
| DUTs                                    | 1                  | · · · · · · · · · · · · · · · · · · ·        | <mark>rte e</mark> e e e e e e e |         |                         |
| Global variables                        | · · ·              | ······································       | cgen · · · · · · · ·             |         |                         |
| ✓ POUs (51 steps)                       |                    |                                              |                                  |         |                         |
| >=====================================  |                    | · · · · · · · · · · · 5 zaman                | yıldız -Y1                       |         |                         |
| y - y - y - y - y - y - y - y - y - y - |                    | · · · · · <u>(</u>                           | içgen - Y2 · · · ·               |         |                         |
|                                         | 2 ·                | · · · · · · · · · · · · · · · · · · moto     | <u>2</u>                         |         |                         |
| Fğer fonksiyon bloğu birden fazla k     | ullanmak ister     | seniz sadece                                 | cgen · · · · · · · ·             |         |                         |
| kopyala yapistir yaptiktan sonra isn    | nini değiştirme    | eniz veterli start                           | motor? · · · · ·                 |         |                         |
| olacaktır.                              |                    | zaman                                        | yıldız —?·····                   |         |                         |
|                                         |                    | (                                            | içgen —?····                     |         |                         |